## How to enter student absence on APPLinkup (FacCEC and CE)

Please ensure this is completed prior to 'submitting' the END APP.

- 1. Login to your APPLinkup account via <u>www.applinkup.com</u>
- 2. For FacCEC (select a relevant Facility first), then click on 'My Students'. For CE, click on 'My Students'

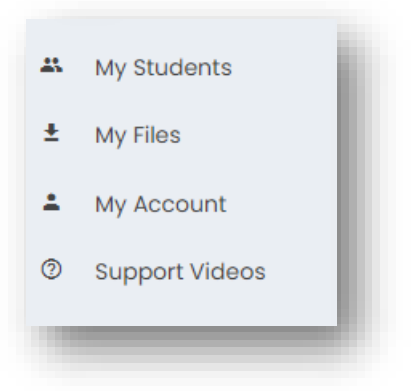

**3.** If no names appear under the tab 'Students on placement in this block', check the next tab 'Students on placement in a past or future block'

| Students o        | n placement     | : in this bloc    | k Stue      | dents on placement i | n a past c | or future block           |                |          |                      |       |                  |        |
|-------------------|-----------------|-------------------|-------------|----------------------|------------|---------------------------|----------------|----------|----------------------|-------|------------------|--------|
| Show All UniColor | entries UniCode | EXCEL<br>Campus # | Allocation  | Name                 |            | BlockName                 | 🔶 Hours Absent | CE Notes | Mid APP     Gend APP | Searc | ch: sarah<br>kit | Å      |
| I.                | AUT             |                   | 0           | Sarah Bonham         | 0          | P1 - Level 1 -<br>PHTY701 | 0 hours        | 2 notes  | VIEW MID APP         |       | EXIT QUESTIONN/  |        |
| Showing 1         | to 1 of 1 entri | ies (filtered     | I from 10 t | otal entries)        |            |                           |                |          |                      |       | Previous         | 1 Next |

4. Click on the edit tool under 'Hours Absent'

| Students on placement in this block Students on placement in a past or future | re block                            | Click on the edit tool       |                           |
|-------------------------------------------------------------------------------|-------------------------------------|------------------------------|---------------------------|
| Show All v entries CXCEL<br>UniColor UniCode Campus Allocation Name 🔶 B       | BlockName Hours Absent              | CE Notes 🔶 Mid APP 🔶 End APP | Search: sarah             |
| AUT o Sarah Bonham o p                                                        | 21 - Level I -<br>2HTY70I 0 hours 2 | VIEW MID APP [2] END APP     | EXIT QUESTIONNAIRE LOCKED |
| Showing 1 to 1 of 1 entries (filtered from 10 total entries)                  |                                     |                              | Previous 1 Next           |

## 5. Click on 'Add Entry +'

| Student Absenteeism     |                        |   |
|-------------------------|------------------------|---|
| Absenteeism entries for | Sarah Bonham           | × |
| Block Name              | PI - Level I - PHTY701 |   |
| Block Start Date        | 19/02/2024             |   |
| BJeck End Date          | 12/04/2024<br>udent    |   |
|                         | Click on add entry     |   |

6. For public holidays, follow the steps in the image below.

|                     |                                     | <b>1.</b> Manually enter the relevant dates of absence (left) or use the calendar selector on the right |                              |
|---------------------|-------------------------------------|----------------------------------------------------------------------------------------------------|------------------------------|
| Student Absenteeism |                                     |                                                                                                    | # Home > Student Absenteeism |
| Absent Entry        |                                     |                                                                                                    | C.A.                         |
| Start Date          | 29/03/2024                          |                                                                                                    |                              |
| Number of Hours     |                                     | SAVE                                                                                                    |                              |
|                     | 2. Enter the number of hours absent | 3. Click Sa                                                                                             | ve                           |

7. For any other dates of absence, either select the specific date of absence or if you don't recall the specific date, follow the steps in the image below to pick any date during the placement. Enter the relevant number of hours absent (8 hours for a full day for AUT).

|                     |                                     | 1. Select any date during the placement |               |                              |
|---------------------|-------------------------------------|-----------------------------------------|---------------|------------------------------|
| Student Absenteeism |                                     |                                         |               | # Home > Student Absenteeism |
| Absent Entry        |                                     |                                         |               | C *                          |
| Start Date          | 11/04/2024                          |                                         |               |                              |
| Number of Hours     | 8                                   | SAVE                                    |               |                              |
|                     | 2. Enter the number of hours absent |                                         | 3. Click Save |                              |

8. The total number of hours absent will show.

| Show All ventries EXCEL Search: Search: Search | Students on placemen     | nt in this block           | udents on placement in a pa | st or future block        |              |          |                   |         |                           |
|----------------------------------------------------------------------------------------------------|--------------------------|----------------------------|-----------------------------|---------------------------|--------------|----------|-------------------|---------|---------------------------|
| AUT • Sarah Bonham • Pl - Level 1 - PHTYZ01 24 hours 0 notes VIEW MID APP (2) END APP (2) EXT QUESTIONNAIRE LOCK                                                                                                    | Show All • entries       | EXCEL<br>Campus Allocation | n Name                      | BlockName                 | Hours Absent | CE Notes | 🕴 Mid APP 🔶 End / | Sean    | ch: sarah                 |
| Showing 1 to 1 of 1 entries (filtered from 10 total entries) Previous 1 N                                                                                                    | AUT                      | 0                          | Sarah Bonham 🛛 🛛            | P1 - Level 1 -<br>PHTY701 | 24 hours     | 0 notes  |                   | END APP | EXIT QUESTIONNAIRE LOCKED |
|                                                                                                    | Showing 1 to 1 of 1 entr | ries (filtered from 10     | total entries)              |                           |              |          |                   |         | Previous 1 Next           |